# UMガント

リリースノート

ver.1.2.1

株式会社シナプスイノベーション

© Synapse Innovation Inc.

Confidential

|            | UMガント     |
|------------|-----------|
|            | リリースノート   |
|            | ver.1.2.1 |
|            |           |
| Ver1.2.1   | 2         |
| 表示単位切り替え   | 3         |
| UM工程進捗連携   | 5         |
| バージョンアップ手順 | 6         |

UMガント リリースノート ver.1.2.1

## 1. Ver1.2.1

### 1.1. 概要

UMガントVer1.2.1において、下記の変更を実施しました。 ・表示単位切り替え ・UM工程進捗連携

各変更による設定の追加等は、本資料の詳細よりご確認ください。

#### 1.2. 詳細

#### 1.2.1. 表示単位切り替え

・UMガントアプリケーションのスケジュールタブより、スケジュール表示を行い、「表示単位」のドロップダウンの切り替えにより、表示単位を変更することが可能となりました。

※1度表示単位を変更すると、次回スケジュールタブの画面表示時に、前回選んだ表示単位で画 面が表示されます。

|                              |             |           |           |           | Q 検索      |              |          |             |         |
|------------------------------|-------------|-----------|-----------|-----------|-----------|--------------|----------|-------------|---------|
| UMガント                        | ホーム スケジュー   | -ル スケジ    | ュール設定     |           |           |              |          |             |         |
|                              |             |           |           |           |           |              | <u></u>  |             | ))](((( |
|                              |             |           | 47.47 /F  |           |           | =-W.4        |          |             |         |
| タイノ切替 リソーススケジュー              | -JL         | •         | 色操作 オプショ  | ンを選択      | •         | 表示単位<br>1日単位 | •        | 表示 範囲<br>選択 |         |
| イベント表示項目:し                   | リソースオーダーNo. |           |           |           |           | 5分単位         | <b>^</b> |             |         |
|                              |             | 2021/09/2 | 26        |           |           | 15分単位        | - 11     | 2021/10/03  |         |
| 工程名称 🦲                       | リソースクループ    | 9/30 (木)  | 10/01 (金) | 10/02 (土) | 10/03 (日) | 30分単位        | - 11     | 10/06 (水)   | 10/0    |
| <ul> <li>切削加工 (2)</li> </ul> |             |           |           |           |           | 1時間単位        |          |             |         |
| 切削加工                         | 作業者A        |           |           | R         | 0-000014  | ✓ 1日単位       | - 1      |             |         |
|                              |             |           |           |           |           | 1週間単位        | - 11     |             |         |
| 切削加工                         | 切削機         |           |           | RO-0      | 00015     | 1か月単位        |          |             |         |
| ● 放電加工 (1)                   |             |           |           |           |           | 四半期単位        | •        |             |         |
| 放電加工                         | 作業者B        |           |           | RO-0      | 00017     |              |          |             |         |

#### 5分単位~四半期単位までの選択が可能です。

|                                                                                                    |             |                                        | Q 検索                    |              |                  |
|----------------------------------------------------------------------------------------------------|-------------|----------------------------------------|-------------------------|--------------|------------------|
| UMガント                                                                                                    | ホーム スケジュー   | ール スケジュール設定                            |                         |              |                  |
| $(\bigcirc))   ((\bigcirc))   ((\bigcirc))   ((\bigcirc))   ((\bigcirc))   (\bigcirc)   (\bigcirc)   ()   ($ |             |                                        |                         |              |                  |
| タイプ切替<br>リソーススケジュ                                                                                                    | 1—JL        | <ul><li>●操作</li><li>オプションを選択</li></ul> | 表示単位<br>▼ 1時間単位         | 表示範囲<br>▼ 選択 | ▼ C <sup>4</sup> |
| イベント表示項目:                                                                                                    | リソースオーダーNo. |                                        |                         |              |                  |
| 工程名称                                                                                                    | リソースグループ    | 10/02 (土)<br>13:00 14:00 15:00         | 16:00 17:00 18:00 19:00 | 20:00        | 0:00 1:00 2:00   |
| 切削加工                                                                                                    | 作業者A        |                                        | R0-000014               | Q ズ−ム >      |                  |
| 切削加工                                                                                                    | 切削機         | RO-000015                              |                         | ■ 表示範囲 >     |                  |
| ● 放電加工 (1)                                                                                                    |             |                                        |                         |              |                  |
| 放電加工                                                                                                    | 作業者B        | RO-000017                              |                         |              |                  |
| ● 研削加工 (1)                                                                                                    |             |                                        |                         |              |                  |
|                                                                                                    |             |                                        |                         |              |                  |

日付や時間帯を右クリック→ズームのバーを左右に動かすことでも変更可能です。

|                                                                               |                                                                       | _                                            |             |             | Q、検索                                |                          |           |                         |             |           |                  | *                                       | 🗄 ? 🌣     |        |
|-------------------------------------------------------------------------------|-----------------------------------------------------------------------|----------------------------------------------|-------------|-------------|-------------------------------------|--------------------------|-----------|-------------------------|-------------|-----------|------------------|-----------------------------------------|-----------|--------|
| UMガント                                                                         | ホーム スケジュー                                                             | -ル スケジュ                                      |             |             | $\tilde{\mathbf{A}} = [\mathbf{A}]$ |                          |           |                         |             |           |                  | 0)))((((((((((((((((((((((((((((((((((( |           |        |
| タイブ切替<br>リソーススケジョ                                                             | 1-1L                                                                  | v                                            | 色操作<br>オプショ | コンを選択       | •                                   | 表示単位<br>1日単位             | •         | 表示範囲<br>選択              |             | Ŧ         | ₹ C <sup>4</sup> | 保存                                      |           |        |
| イベント表示項目:                                                                     | リソースオーダーNo.                                                           |                                              |             |             |                                     |                          |           |                         |             |           |                  |                                         |           |        |
| 工程名称                                                                          | リソースグループ                                                              | 2021/09/26<br>9/30 (木)                       | 10/01 (金)   | 10/02 (土)   | 10/03 (日)                           | 10/04 (月)                | 10/05 (火) | 2021/10/03<br>10/06 (水) | 10/07 (木)   | 10/08 (金) | 10/09 (土)        | 10/10 (日)                               | 10/11 (月) | 10/12  |
| ● 切削加工 (2)                                                                    |                                                                       |                                              |             |             |                                     |                          |           |                         |             |           |                  |                                         |           |        |
| 切削加工                                                                          | 作業者A                                                                  |                                              |             | R           |                                     |                          |           |                         |             |           |                  |                                         |           |        |
| 切削加工                                                                          | 切削機                                                                   |                                              |             | RO-00       | 0015                                |                          |           |                         |             |           |                  |                                         |           |        |
| ● 放電加工 (1)                                                                    |                                                                       |                                              |             |             |                                     |                          |           |                         |             |           |                  |                                         |           |        |
| 放電加工                                                                          | 作業者B                                                                  |                                              |             | RO-00       | 0017                                |                          |           |                         |             |           |                  |                                         |           |        |
| ● 研削加工 (1)                                                                    |                                                                       |                                              |             |             |                                     |                          |           |                         |             |           |                  |                                         |           |        |
| 研削加工                                                                          | 研削盤                                                                   |                                              |             | RO-00       | 0016                                |                          |           |                         |             |           |                  |                                         |           |        |
| <b>☆</b><br>₩ UMガント                                                           | - ホーム スケジュ-                                                           | ール スケジュ                                      | 1—儿設定       |             | Q. 検索                               |                          |           |                         |             |           |                  | *                                       | 🗄 ? I     | ş 🛉 (  |
| タイプ切替<br>リソーススケジェ<br>イベント表示項目:                                                | ュール<br>リソースオーダーNo.                                                    |                                              | 色操作<br>オプシ: | ヨンを選択       |                                     | 表示単位<br>1時間単位            |           | 表示範囲<br>選択              | ))))(((.C., | •         | <b>T</b>         |                                         |           |        |
|                                                                               |                                                                       |                                              |             |             |                                     |                          |           |                         |             |           |                  |                                         |           |        |
| 工程名称 👱                                                                        | リソースグループ                                                              | 13:00                                        | 14:00 1     | 15:00 16:00 | 17:00                               | 10/06 (水)<br>18:00 19:00 | 20:00     | 21:00 22:0              | 10 23:00    | 0:00      | 1:00 2:0         | D 3:00                                  | 4:00 5    | 5:00 6 |
| 工程名称 칠                                                                        | リソースグループ                                                              | 13:00                                        | 14:00 1     | 15:00 16:00 | 17:00                               | 10/06 (水)<br>18:00 19:00 | 20:00     | 21:00 22:0              | 10 23:00    | 0:00      | 1:00 2:00        | 0 3:00                                  | 4:00 5    | 5:00 6 |
| 工程名称 🦲                                                                        | リソースグループ<br>作業者A                                                      | 13:00<br>RO-000014                           | 14:00 1     | 15:00 16:00 | 17:00                               | 10/06 (水)<br>18:00 19:00 | 20:00     | 21:00 22:0              | 10 23:00    | 0:00      | 1:00 2:00        | 0 3:00                                  | 4:00 5    | 5:00 6 |
| 工程名称 🛓                                                                        | <ul> <li>リソースグループ</li> <li>作業者A</li> <li>切前機</li> </ul>               | 13:00<br>R0-000014<br>R0-000015              | 14:00 1     | 15:00 16:00 | 17:00                               | 10/06 (水)<br>18:00 19:00 | 20:00     | 21:00 22:0              | 0 23:00     | 0:00      | 1:00 2:00        | 0 3:00                                  | 4:00 5    | 5:00 6 |
| 工程名称 🛓                                                                        | リソースグループ<br>作業者A<br>切削機                                               | 13:00<br>R0-000014<br>R0-000015              | 14:00 1     | 15:00 16:00 | 17:00                               | 10/06 (水)<br>18:00 19:00 | 20:00     | 21:00 22:0              | 0 23:00     | 0:00      | 1:00 2:00        | 0 3:00                                  | 4:00 5    | 5:00 6 |
| 工程名称 <u>)</u><br>・ 切削加工 (2)<br>切削加工<br>切削加工<br>・ 放電加工 (1)<br>放電加工             | <ul> <li>リソースグループ</li> <li>作業者A</li> <li>切削機</li> <li>作業者B</li> </ul> | 13:00<br>R0-000014<br>R0-000015<br>R0-000017 | 14:00 1     | 15:00 16:00 | 17:00                               | 10/06 (水)<br>18:00 19:00 | 20:00     | 21:00 22:0              | 0 23:00     | 0:00      | 1:00 2:00        | 0 3:00                                  | 4:00 5    | 5:00 6 |
| 工程名称<br>全 切別的ロエ(2)<br>切別的ロエ(2)<br>切別的ロエ<br>の 飲気か正(1)<br>飲気か正(1)<br>会 朝明的ロエ(1) | <ul> <li>リソースグループ</li> <li>作業者A</li> <li>切削機</li> <li>作業者8</li> </ul> | 13:00<br>RO-000014<br>RO-000015<br>RO-000017 | 14:00 1     | 15:00 16:00 | 17:00                               | 10/06 (%)<br>18:00 19:00 | 20:00     | 21:00 22:0              | 0 23:00     | 0:00      | 1:00 2:00        | 0 3:00                                  | 4:00 \$   | 5:00 6 |

選択された表示単位によって、スケジュールの表示が適応されます。

#### 1.2.2. UM工程進捗連携

・UM工程進捗の画面と同じ画面にUMガントを表示することで、UM工程進捗側で作成したオーダー のデータを同じ画面でUMガントで表示することが可能となります。 UM工程進捗の権限セット「ProductAdministrator」または「ProductExcuter」が付与されているユー ザのみ本機能を使用することが可能です。

| •             |            |            |             |           |                         | Q、検索         |           |           |           |           |             |                         |           | ★▼ 	 ?              | ¢ 🖡 👼         |
|---------------|------------|------------|-------------|-----------|-------------------------|--------------|-----------|-----------|-----------|-----------|-------------|-------------------------|-----------|---------------------|---------------|
| UM工程進         | 捗 生産計画 ~   | 製造オーダー 🗸 🛛 | ロット分割 レオ    | ニト 〜 作業   | オーダー 〜                  | 管理オーダー 🗸     | リソースオ・    | -9- v 78  | 品目所要量 🗸   | 製造実績 🗸    | 作業実績 🗸      | 管理実績 🗸                  | リソース実績 🗸  | 子品目消費実績 🗸 さらに       | 表示 <b>マ</b> 🗸 |
| タイプ切替         |            |            |             | 110-221   | 表示単位                    | MIC - MIIIIA |           | 表示範囲      | )! <br>   |           |             |                         |           | 製造オーダー              | 入力            |
| リソーススケジュ      | -JL        | •          | 納期          | •         | 1日単位                    |              | •         | 1ヶ月       | v         | Ŧ         | C'          | 呆存                      |           | *88                 |               |
|               | オーダー数量, 納期 |            |             |           |                         |              |           |           |           |           |             |                         |           |                     | ×             |
| 製造オーダーNo. 🛓   | 工程名称       | リソース       | 11/01 (月)   | 11/02 (火) | 2021/10/31<br>11/03 (水) | 11/04 (木)    | 11/05 (金) | 11/06 (土) | 11/07 (日) | 11/08 (月) | 11/09 (火)   | 2021/11/07<br>11/10 (水) | 11/11 (木) | 工程パターン              | ×             |
| PO-000000 (8) |            |            |             |           |                         |              |           |           |           |           |             |                         | A         | *オーダー数量<br>100.0000 | 単位 歳          |
| R0-000000     | 材料を切る      | 8支4.       | 20,0000,20  | 21-11-00  |                         |              |           |           |           |           |             |                         |           | バッチ数量               |               |
|               | 101112100  | 5270       | 20.0000, 20 |           |                         |              |           |           |           |           |             |                         |           | 50                  |               |
| PO-000000     | 材料を切る      | Aさん        | 20.0000, 20 | 21-11-09  |                         |              |           |           |           |           |             |                         |           | 終了予定日時<br>日付 時間     |               |
| PO-000000     | 材料を切る      | 包丁A        | 20.0000, 20 |           |                         |              |           |           | 新規イベント    |           |             |                         |           | 2021/11/09 🛗 0:00   | Q             |
| -             |            |            |             |           |                         |              |           |           |           |           |             |                         | -         | *納期                 |               |
| PO-000000     | ご飯を炒める     | Bさん        |             |           |                         |              |           |           |           |           | 20.0000, 20 | )21-11-13               |           | 2021/11/24          | 苗             |
| PO-000000     | ご飯を炒める     | フライパンム     |             |           |                         |              |           |           |           |           | 20.0000, 20 | 021-11-13               |           | 入庫場所                |               |
|               |            |            |             |           |                         |              |           |           |           |           |             |                         |           | 在庫場所マスタを検索中         | Q             |
| PO-000000     | 卵を炒める      | Bさん        |             |           |                         |              |           |           |           |           |             |                         |           | デフォルトリソース           |               |
| PO-000000     | 卵を炒める      | フライパンB     |             |           |                         |              |           |           |           |           |             |                         |           |                     | Q             |
| PO-000000     | 盛り付ける      | Bさん        |             |           |                         |              |           |           |           |           |             |                         |           | <i><b>クリア</b></i>   | 工程展開          |
| PO-000001 (8) |            |            |             |           |                         |              |           |           |           |           |             |                         |           |                     |               |
|               |            |            | 4           |           |                         |              |           |           |           |           |             |                         |           |                     |               |

「UMガントユーザーガイド ver.1.3」マニュアルにて、同じ画面上にUMガントの画面とUM工程進捗の画面を配置する方法を記載します。

# 2. バージョンアップ手順

パッケージURL:

UMガント

https://login.salesforce.com/packaging/installPackage.apexp?p0=04t2x000004C00BAAS

- 1. 上記のパッケージURLにアクセスしパッケージのインストールを行う。
- 2. ログイン画面でアップデートを行う環境のユーザでログインを行う。

| sales           | force         |
|-----------------|---------------|
| ユーザ名            | 12件の保存されたユーザ名 |
|                 |               |
| パスワード           |               |
|                 |               |
| ログ              | わ             |
| ✔ ログイン情報を保存する   |               |
| パスワードをお忘れですか?   | カスタムドメインを使用   |
| カスタマーユーザではありませ/ | んか? 無料トライアル   |

UMガント リリースノート ver.1.2.1

- 3. 「管理者のみのインストール」を選択し、「アップグレード」をクリック ※インストール前に必ず今回アップグレードを行うバージョンになっているか、 バージョン名を確認。 アップグレード UMGanttChart コメント作成者 以前のバージョンがインストールされています。既存のデータを保持したままアップグレード できます。 インストール済み: ver 1.2 (1.2) 新しいバージョン: ver 1.2 (1.2) 管理者のみのインスト-すべてのユーザのインス 特定のプロファイルのイ 0 ル トール ンストール... アップグレード キャンセル アプリケーション名 公開者 バージョン名 バージョン番号 UMGanttChart ver 1.2 1.2 その他の詳細 コンポーネントを表示
  - 4. インストール完了後、「完了しました」の画面が表示される。
  - 5. 画面右上の۞ボタンより設定を選択。

| Q 検索                                      |                  |            | *• 🖶 ? 🌣 🖡 🐻                   |
|-------------------------------------------|------------------|------------|--------------------------------|
| ・・・・・・・・・・・・・・・・・・・・・・・・・・・・・・・・・・・・      |                  |            | 🔯 設定 🕜 🖍                       |
| 四半期パフォーマンス                                |                  | アシスタント     | 現在のアプリケーションの設定                 |
| 完了済み ¥0 進行中(>70%) ¥0 目標 ✔                 | 今日 6:39 午前 の時点 C |            | 👽 サービスの設定                      |
| 500x                                      |                  |            | 開発者コンソール                       |
|                                           |                  | *          | 編集ページ                          |
| 400K                                      |                  | 現在、注意事項はあり | )ません。しばらくしてからもう一度確認<br>してください。 |
| 300κ /// パフォーマンスを表示するには、作業している商談を追加し、ここに戻 | L                |            |                                |
| 200к — Сёзт,                              |                  |            |                                |

## 6. クイック検索より「インストール」で検索し、「インストール済みパッケージ」を選択。 アップデートを行ったバージョンになっているか確認する。

| <b>*</b>                              | Q. [設定] を検索                                                                                                    |                                                                                      |                                                                                 |                                         |                               | *                | • 8              | ? \$                        | x 🖡 (        |
|---------------------------------------|----------------------------------------------------------------------------------------------------|--------------------------------------------------------------------------------------|---------------------------------------------------------------------------------|-----------------------------------------|-------------------------------|------------------|------------------|-----------------------------|--------------|
| 読定 ホーム オブジョ                           | ■ クトマネージャ マ                                                                                                    |                                                                                      |                                                                                 | 1111 · · · · · · · · · · · · · · · · ·  |                               |                  |                  |                             |              |
| Q インストール済みパッケーシ<br>マ アプリケーション         |                                                                                                    | ッケージ                                                                                 |                                                                                 |                                         |                               |                  |                  |                             |              |
| ∨ パッケージ                               |                                                                                                    |                                                                                      |                                                                                 |                                         | 1111(C                        |                  |                  |                             |              |
| <u>インストール済みパッケージ</u>                  | イノストール済みハックーン                                                                                                    |                                                                                      |                                                                                 |                                         |                               |                  |                  | 2004-                       | 500/01/2 😈   |
| 探しているものが見つかりませんか?<br>グローバル検索をお試しください。 | イビットジのインストールの詳細位こちらをご覧ください。<br>アブリケーションやコンボーネントは、パッケージでインスト<br>せん。このため、アブリケーションをテストおよびカスタマイク<br>インストール済みパッケージの様にあるリンクにより、このパ<br>パッケージを削除するには、【アンインストール】をクリック | ールされます。インストール直後は、<br>ズレてからリリースできます。コンポース<br>ページから別のアクションを実行でき、<br>いします。パッケージのライセンスを管 | すべてのカスタムアブリケーション、タ<br>ドントは、[リリース]をクリックして、作<br>ます。<br>理するには、 <b>[ライセンスの管理]</b> を | ブ、およびカスタムオブ?<br>めの設定機能を使用し<br>たクリックします。 | ジェクトに「開発中」ので、<br>て個々にリリースしたり、 | マークが付(<br>、グループ) | いており、組<br>単位でリリー | 総内のユーザ<br>満内のユーザ<br>スしたりできま | は利用できま<br>す。 |
|                                       | インストール済みパッケージ                                                                                                    |                                                                                      |                                                                                 |                                         |                               |                  |                  |                             |              |
|                                       | アウション パッケージ名                                                                                                    | 公開者 パー                                                                               | ジョン番号 名前空間プレフィックス                                                               | インストール日                                 | 制限 アプリケーション                   | タブ ス             | オブジェクト           | AppExchan                   | ge 準備完了      |
|                                       | アンインストール 📥 UMGanttChart                                                                                                    | Synapse Innovation Inc. 12                                                           | um_gantt                                                                        | 2021/10/28 6:16                         | √ 1                           | 3                | 1                | 合格                          |              |
|                                       | アンインストール 📥 UMProductionManagemen                                                                                                    | t Synapse Innovation Inc. 1.0                                                        | snps_um                                                                         | 2021/10/01 1.52                         | ✓ 2                           | 0                | 0                | 合格                          |              |
|                                       | アンインストール 📩 anos um domain                                                                                                    | Synapse Innovation Inc. 1.0                                                          | snps_um                                                                         | 2021/10/01 1:49                         | ✓ 0                           | 0                | 0                | 不合格                         |              |
|                                       | The Art and the second second                                                                                                    | Suparase Innovation Inc. 10                                                          |                                                                                 | 2021/10/01 1:47                         | 1 0                           | 50               | 7.4              | 不会終                         |              |